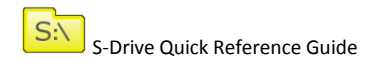

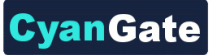

# 脑 S-Drive Quick Reference Guide v1.23

# 1. 'S-Drive Folders' Tab

'S-Drive Folders' tab has three panels: Folders panel (Figure 1-1) displays folder structure. Toolbar panel (Figure 1-2) includes buttons required for creating folders; uploading, downloading, emailing, deleting, copying, and moving files and a search box. Current Folder View / Search Results View (Figure 1-3) displays all files and subfolders inside the selected folder or based on a search accordingly. Actions column in the current folder view has file and folder basis actions like Download, Share, Rename, Edit Description, Copy URL to Clipboard, and Delete.

| Folders             | 1 | 📴 🐋 🗭 🗙 🐘 📀                                                                              | Search                          |
|---------------------|---|------------------------------------------------------------------------------------------|---------------------------------|
| - Company Invoices  |   | Attions T File Name A Created Date Created By ID                                         | Description File Size           |
| Sales Presentations |   | 🗄 Item Actions = 🧰 Company Invoices 4/3/2013 4:40 AM CranGate CranG                      | ate Company Invoices 0 bytes    |
|                     |   | II Item Actions - A Demo PDF Documentadt (3) 4/3/2013 5:42 AM CranDate CranD             | ate 149.09                      |
|                     |   | II Item Actions - III Demo TXT Document M 4/3/2013 5:42 AM CranGate CranG                | ata 845 byt                     |
|                     |   | E Item Actions - Product Images 4/3/2013 4:41 AM CranGate CranG                          | ate Productimages Obytes        |
|                     |   | II Item Actions - 📙 S-Drive Installation Guide 1.20.pdf 4/3/2013 5:42 All CranGate CranG | ate 831.59                      |
|                     |   | E Item Actions - Sales Presentations 432013 4.41 All CranGate CranG                      | ate Sales Presentations 0 bytes |

## Figure 1

#### a. Creating Folders

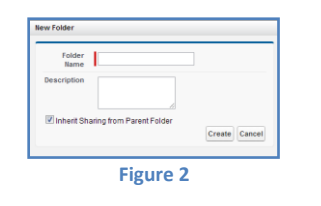

### b. Uploading Files

Click 'Upload File(s)' button ( ) from the toolbar. Based on the configuration Java Upload Widget (Figure 3) or Flash Upload Widget (Figure 4) will be displayed as a popup or in a new page. You can switch between widgets using the "Switch to Flash Upload"/"Switch to Java Upload" links at the bottom right corner of the widget. We suggest to use Java Widget for large file uploads.

Select file(s) to upload by clicking 'Add file(s)' button ( <sup>(2)</sup>). Browse and select files by clicking 'Open' button to add files to the upload list. You can organize upload list using 'Add file(s)' ( <sup>(2)</sup>) and 'Remove file(s)' ( <sup>(2)</sup>) buttons. Click 'Upload file(s)' button ( <sup>(3)</sup>) to start uploading selected files. Upload progress will be displayed in the 'Upload Progress Bar'. Status of the uploaded file will be updated to 'COMPLETED' (Figure 4).

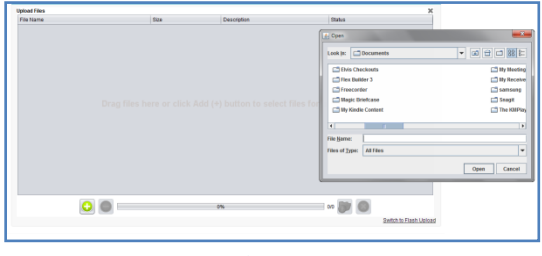

Figure 3

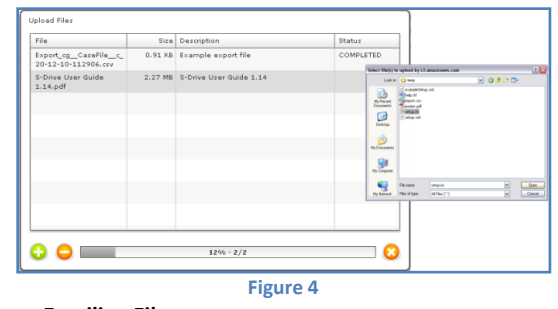

# c. Emailing Files

Select file(s) and then click 'Send Email' button ( >>) to email files. You can type a contact name into 'To' address or you can select it searching over your contacts by clicking 'Lookup' button. You can select or type 'Additional To', 'CC', and 'BCC' fields using appropriate fields and buttons. 'Attachment Expiration' is used to set the expiration time for the attached files. Default is 'Never Expires'. If you uncheck 'Never Expires', other options will appear. For example if you select 30 minutes for the attachment expiration, recipients of the email will not be able to download the attached files after 30 minutes of sending the email. You can display and hide attachment details using 'Details' buttons. You can remove individual attachments from email by clicking '-' icon next to the file name in the 'Details' section. Type your email's subject and message body or select a preconfigured template using "Select Template" button, then click 'Send' button to send the email (Figure 5). You'll get success message if mail is sent correctly. Note that you cannot email folders.

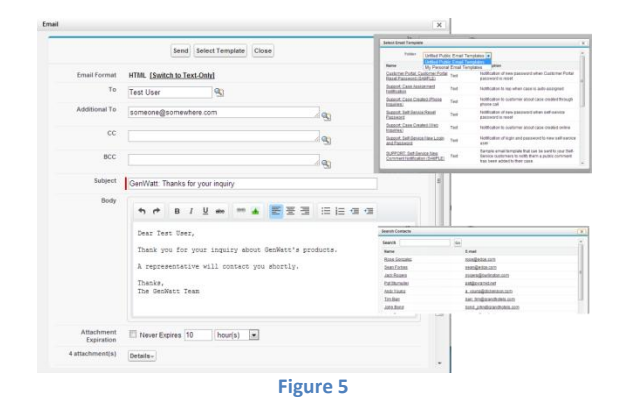

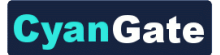

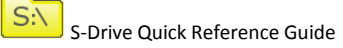

## d. Deleting Files/Folders

Select files/folders and then click 'Delete File(s)' button (×) to delete files or folders. You can delete files/folders one-by-one using 'Delete' action menu item from the Actions column of the selected file/folder. You'll be asked 'Are you sure?' after clicking 'Delete' button. Select 'Yes' option to delete files/folders (Figure 6). You cannot delete folders that contain files or subfolders.

| Hotes (Company Invoices       Actions     T       Actions     T       Rem Actions     Dama PDF Document of | Actions T File Eam Actions - Actions Coy URL Gat Coy URL Gat Share Deate | Nere Delete | Yes Cancel |
|----------------------------------------------------------------------------------------------------|--------------------------------------------------------------------------|-------------|------------|
|                                                                                                    | Figure                                                                   | 6           |            |

## e. Downloading Files

To download a single file with one click, select a file and then click 'Download' action menu item from the Actions column of the selected file. Select a folder to save the file to your computer and click 'Save' button to start downloading. Your download will be controlled by your internet browser (Figure 7). Note that you cannot download folders.

| Home / Company another<br>Actions T File Name A<br>Memory Actions Actions Actions Actions Actions Actions Actions Actions Actions Actions Actions Action Actions Actions A | Actions T File Same A<br>mem Actions Actions A Canon DFD Documentar<br>Composed<br>Cargo Com-<br>Cargo Composed File<br>Cargo Composed File |  |  |  |  |  |  |  |  |
|----------------------------------------------------------------------------------------------------|----------------------------------------------------------------------------------------------------|--|--|--|--|--|--|--|--|
|                                                                                                    | Figure 7                                                                                                    |  |  |  |  |  |  |  |  |

To download files using 'Download Manager', select files and then click 'Download File(s)' button (Figure 8-a). 'Download Manager' screen will be opened and downloads will start. You can see the progress; pause, resume, cancel or clear the downloads and change the download target folder from 'Download Manager' screen (Figure 8-b). Note that, to use 'Download Manager' feature it needs to be enabled by your system administrator.

|                                                    | Mttps://cg.nell.visuel.force.com/apex/Download/appletPage?selected/diameParis="polycity"53.                                                                                                    |
|----------------------------------------------------|----------------------------------------------------------------------------------------------------|
| Home / Company involces                            | Deventions<br>File Name Size Prograss Status Open<br>PI Schweizer's Guida dzc 10.109 SSB Downloading Open R.,<br>PI Schweizer's Guida dzc 10.100 SSB Downloading Open R.,<br>PI Schweizer's Guida dzc 10.100 SSB Downloading Downloading Open R.,<br>PI Schweizer's Guida dzc 10.100 SSB Downloading Downloading |
| Actions T File Ilame  T File Demo PDF Document pdf | by Test Field) 34 21 tytes 300% Compile Compile                                                                                                    |
| ٥                                                  | Prace Presente Orecet Totar  Download Folder: C:Users/CHWORTE SOesthetsDownload Change.                                                                                                    |

Figure 8

### f. Copying and Moving Files

Select file(s) you want to copy and click 'Copy' button ( ), browse to the target folder that you want to paste the file(s), and click 'Paste' button ( ).

Select file(s) you want to move and click 'Cut' button ( $\frac{1}{4}$ ), browse to the target folder that you want to paste the file(s), and click 'Paste' button ( $\frac{1}{2}$ ).

If sharing is enabled it will ask if you want to bring the current sharings with the cut/copied item. Progress window will be displayed and files will be copied or moved to the target folder (Figure 9). Note that copy/move operations are not allowed on folders.

| iome / Company Invoi | 📂 🗶 🗶 👘 🏥             | Pasting Demo PDF Document.pdf [1 of 1] |
|----------------------|-----------------------|----------------------------------------|
| E Actions            | T File Name A         |                                        |
| Item Actions -       | Demo PDF Document.pdf |                                        |
|                      |                       |                                        |
|                      |                       |                                        |
|                      |                       |                                        |
|                      |                       |                                        |

## g. Renaming Files/Folders

Click the "Item Actions" menu of the file or folder you want to rename and select '*Rename*' from the list. Type in the new name in the pop-up and click '*Save*' button (Figure 10).

|   | Actions        | т             | File Name A                               | Rename    |                  |      |  |  |  |
|---|----------------|---------------|-------------------------------------------|-----------|------------------|------|--|--|--|
| 5 | Item Actions - | <u>ः</u><br>म | Company Invoices<br>Demo.PDF.Document.pdf | File Name | Company Invoices |      |  |  |  |
|   | St Rename      | tem           | Demo TXT Document.bd                      |           |                  | Save |  |  |  |
|   | Figure 10      |               |                                           |           |                  |      |  |  |  |

## h. Editing File/Folder Description

Click the "Item Actions" menu of file or folder you want to edit its description and select '*Edit*' from the list. Type in the new description in the pop-up and click '*Save*' button (Figure 11).

| Actions T File Name A                             | Edit                         |  |  |  |  |  |  |  |
|---------------------------------------------------|------------------------------|--|--|--|--|--|--|--|
| Item Actions - Company Invoices                   | Description Company Invoices |  |  |  |  |  |  |  |
| Edt Demo PDF Document off<br>Ref Edit Description | Save Cancel                  |  |  |  |  |  |  |  |
| Figure 11                                         |                              |  |  |  |  |  |  |  |

#### i. Copying URL to Clipboard

For copying URL of a file to clipboard, click the "Item Actions" menu of the file then select '*Copy URL*' from the list. Follow the on-screen instructions and copy the URL (Figure 12). Now you can paste the URL.

|                                            | Copy URL                                                                                  |  |  |  |  |  |  |
|--------------------------------------------|-------------------------------------------------------------------------------------------|--|--|--|--|--|--|
| 🔲 🔪 Item Actions 🚽 🏓 Demo PDF Document.pdf |                                                                                           |  |  |  |  |  |  |
| Demo TXT Document bt Demo TXT Document bt  | Click Select URL, then right click the highlighted text and select<br>Copy from the menu. |  |  |  |  |  |  |
| Edt<br>Rename Copy URL to Clipboard S      | https://s3.amazonaws.com/cg814885839-13110596491                                          |  |  |  |  |  |  |
| - Share I va                               | Select URL   Close                                                                        |  |  |  |  |  |  |
| Figure 12                                  |                                                                                           |  |  |  |  |  |  |

#### j. Sharing Files & Folders

You can list sharings on the file, add new sharings for files and folders to users/groups/roles etc, edit/delete current sharings using "Share" item menu action of the "Item Actions" menu. See "S-Drive User Guide" for detailed information.

|                  |                      |            | Tora .                       | Read of the second second seco | Access to a second | D                       |
|------------------|----------------------|------------|------------------------------|----------------------------------------------------------------------------------------------------|--------------------|-------------------------|
|                  |                      | Action     | Type                         | Name                                                                                                    | Access Level       | Heason                  |
| tome             |                      | Edit I Del | All Customer Portal Users    | All Customer Portal Users                                                                                                    | Read Only          | Manual Sharing          |
| C Actions        | T File Name +        | Edit   Del | All Internal Users           | All Internal Users                                                                                                    | Read Only          | Manual Sharing          |
| E hem Articont - | Company Involves     |            | User                         | CranGate CranGate                                                                                                    | Full Access        | Owner                   |
| 10               | Section in the sec   | Edit   Del | Portal Role                  | SalesAccount Customer Executive                                                                                                    | Read Only          | Manual Sharing          |
| Rename           | Demo PDF Document.p  | Edit   Del | Portal Role                  | Sales Account Customer Manager                                                                                                    | Read Only          | Manual Sharing          |
| Delate -         | Demo TXT Document bt | Edit   Del | Portal Role                  | SalesAccount Customer User                                                                                                    | Read Only          | Manual Sharing          |
| Edt              | Share Settings       |            | Portal Role and Subordinates | Test Account Customer User                                                                                                    | Read Only          | Custom Object Sharing R |
|                  |                      |            | Public Group                 | Test Public Group                                                                                                    | Read Only          | Custom Object Sharing R |
|                  |                      |            |                              |                                                                                                    |                    | New Share               |

Figure 13

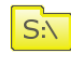

S-Drive Quick Reference Guide

## k. Searching S-Drive Folders

You can search for files and folders inside S-Drive Folders (Figure 14).

To start a search, type the search criteria to the right corner of S-Drive Folders screen, into the search box and click Enter. You can use wildcards, '\* (multiple characters), ? (single character)' in search keywords. For example: *exam*\*, *boo*? etc.

Results are displayed in the same section with a 'X Result(s) Found' header. 'New Folder', 'Upload File(s)', 'Paste' buttons are invisible in the search results screen. You can go back to home by clicking 'Back to Home' link on the left of the screen.

| ack to | Home 🔶         | -                     | 3 Result(s) Four | nd                |             |           |
|--------|----------------|-----------------------|------------------|-------------------|-------------|-----------|
| - A    | ctions         | T File Name A         | Created Date     | Created By ID     | Description | File Size |
|        | Item Actions + | Demo PDF Document.pdf | 4/3/2013 9:43 AM | CranGate CyanGate |             | 149.09 KB |
|        | Item Actions - | Demo TXT Document.txt | 4/3/2013 8:15 AM | CvanGate OvanGate |             | 845 bytes |
|        | Item Actions - | Demo PDF Document.pdf | 4/3/2013 5:42 AM | CvanGate CvanGate |             | 149.09 KB |
|        | Item Actions + | Demo PDF Document off | 4/3/2013 5:42 AM | CranGate CranGate |             | 149.09    |

Figure 14

## I. iOS (iPad, iPhone, iPod) Support

Limited iOS (iPad, iPhone and iPod devices) support is introduced for S-Drive Folders and S-Drive Attachments (Figure 15).

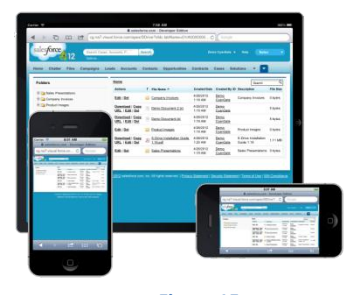

Figure 15

You **can** "browse files/folders", "create folders", "search files/folders", "download files", "email files", "edit fields (e.g. Description)", "delete files/folders", "bulk delete files", "copy URLs of files", "sort files/folder ascending or descending", "attach files from S-Drive Folders (for S-Drive Attachments)" using your iOS device (preferably iPad).

But currently you **cannot** "upload files" using your iOS device. We're planning to add upload feature in next releases.

Screens for iOS devices are similar to the "S-Drive Folders" and "S-Drive Attachments" screens except the "Upload File(s)" and "Download Manager" buttons at the top of the files section are not available in iOS versions. You can refer to the "S-Drive Attachments" section of this document for more information about the usage.

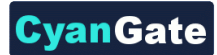

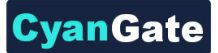

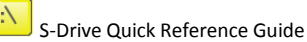

## 2. 'S-Drive Attachments' Screen

'S-Drive Attachments' is the object (such as cases, accounts, etc.) attachments for S-Drive. You can create folders and upload files to objects without file size limitations using S-Drive Attachments. You can also attach files to the objects from S-Drive Folders. You can browse into the folders by using the current folder information holder and search for files and folders (Figure 16).

| 4000 | unt Files      |    | -                            | w Folder Uploa | d l'ile(s) | Attach from 5-Drive Fe | Iders Email Selected | Delete Selected                     |             |
|------|----------------|----|------------------------------|----------------|------------|------------------------|----------------------|-------------------------------------|-------------|
| kome |                |    |                              |                |            |                        |                      | Total items: 5 (Search              | <           |
| 8    | Actions        | т  | File Name+                   |                |            | Created Date           | Created By ID        | Description                         | File Size   |
| 11   | Item Actions + |    | Archive Documents            |                |            | 4/4/2013 6:34 AM       | CvanGate CvanGate    | Documents that are not used anymore | 0 bytes     |
| 8    | Item Actions + | J. | Demo PDF Document pdf        |                |            | 4/4/2013 6:36 AM       | OvanGate OvanGate    |                                     | 149.09 8    |
| 1    | Item Actions + |    | Demo TXT Document bd         |                |            | 4/4/2013 6:36 AM       | CvanGate CvanGate    |                                     | 845 byte    |
| 11   | Item Actions + | А  | S-Drive Installation Guide 1 | 20 pdf         |            | 4/4/2013 6:36 AM       | OvanGate OvanGate    |                                     | 831.39      |
| 8    | Item Actions + |    | S-Drive Presentation.ppts    |                |            | 4/4/2013 6:36 AM       | CvanGate CvanGate    |                                     | 1.3 MB      |
|      |                |    |                              |                |            |                        |                      |                                     | Total Items |

Figure 16

'S-Drive Attachments' has three sections: 'Buttons' (Figure 17), 'Navigation Panel and Search Box' (Figure 18) and 'Attachments' (Figure 19).

'Buttons' section has 'New Folder', 'Upload File(s)', 'Attach from S-Drive Folders', 'Email Selected', 'Delete Selected', and 'Download Manager' buttons (Figure 17).

New Folder Upload File(s) Attach from S-Drive Folders Email Selected Delete Selected Download Manager Figure 17

'Navigation Panel and Search Box' has navigation panel to easily browse between folders, total items/pagination for the selected object and a search box to search files and folders (Figure 18).

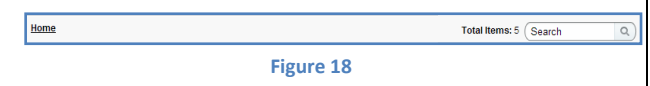

'Attachments' section has the list of attachments and folders. This list has 'Actions', 'File Name', and customizable field columns (default 'File Size', 'Created By', 'Created Date', and 'Description') for each file (Figure 19).

|   | E A | ctions         | т | File Name A           | Created Date     | Created By ID     | Description                         | File Size |
|---|-----|----------------|---|-----------------------|------------------|-------------------|-------------------------------------|-----------|
| I |     | Item Actions - |   | Archive Documents     | 4/4/2013 6:34 AM | CyanGate CyanGate | Documents that are not used anymore | 0 bytes   |
|   |     | Item Actions v | А | Demo PDF Document.pdf | 4/4/2013 6:36 AM | CyanGate CyanGate |                                     | 149.09 KB |
|   |     |                |   | Figure                | 19               |                   |                                     |           |

'Attachments' section may display the list of attachments in pages based on your configuration (Figure 20).

|      |                |   |             | New Folder | Upload File(s) | Attach from S-Drive Fold | ters Email Selected | Delete Selec | ted Down  | nioad Manager |          |
|------|----------------|---|-------------|------------|----------------|--------------------------|---------------------|--------------|-----------|---------------|----------|
| lome | 1              |   |             |            |                |                          | Tota                | Items: 40 Pa | ge: 1 2   | Search        | Q        |
| ۲    | Actions        | т | File Name + |            |                | Created By ID            | Created Date        | Description  | File Size | TestPicklist  | TestText |
|      | Item Actions + |   | 0000        |            |                | CranGate CyanGate        | 4/2/2013 9:42 AM    |              | 0 bytes   |               | 999      |
| 1    | Item Actions - |   | 00001       |            |                | CranGate CyanGate        | 4/3/2013 4:35 AM    |              | 0 bytes   |               | 000      |
| -    | Hem Actions -  | - | 0001222     |            |                | OvenCete OvenCete        | 4/2/2012 10:22 AM   |              | 0 hites   |               | kikik    |

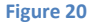

#### m. Creating Folders

Click '*New Folder*' button to create a folder for the selected object (Figure 17).

Once you click the button, 'New Folder' screen will be displayed. Type in the folder name and click 'Create' button to create the new folder (Figure 21).

| Folder<br>Name |  |              |
|----------------|--|--------------|
| Description    |  |              |
|                |  | Create Cance |

You can browse between folders using the current folder information holder, above the 'Actions' column (Figure 22).

| Home / Archive Documents |   | /                     |  |  |  |  |  |  |  |  |
|--------------------------|---|-----------------------|--|--|--|--|--|--|--|--|
| Actions                  | т | File Name A           |  |  |  |  |  |  |  |  |
| Item Actions 🔻           |   | Demo TXT Document.txt |  |  |  |  |  |  |  |  |
| Figure 22                |   |                       |  |  |  |  |  |  |  |  |

## n. Uploading Attachments

Click '*Upload File(s)*' button at the top level or inside a folder to upload files. (Figure 17).

Based on the configuration Java Upload Widget (Figure 3) or Flash Upload Widget (Figure 4) will be displayed as a popup or in a new page. You can switch between widgets using the "Switch to Flash Upload"/"Switch to Java Upload" links at the bottom right corner of the widget. We suggest to use Java Widget for large file uploads.

You can follow the same steps described in '1-b. Uploading Files' section to upload files into 'S-Drive Attachments'.

## o. Attaching Files from S-Drive Folders

Click 'Attach from S-Drive Folders' button to attach files from 'S-Drive Folders' (Figure 17). This will bring the 'S-Drive Folders' screen with two additional buttons: 'Attach File(s)' and 'Cancel Attach' (Figure 23). Once the 'S-Drive Folders' screen is opened you can select files and click 'Attach File(s)' button to attach selected files to the selected object as attachments. Attaching is a copy process, so copy of the attached file will be created for the selected object.

|        | Home                                     |                        |                              |
|--------|------------------------------------------|------------------------|------------------------------|
|        | Actions T File Name A                    | Created Date           | Created By ID                |
|        | Item Actions - Company Invoices          | 4/3/2013 4:40 AM       | CyanGate CyanGate            |
|        | Item Actions - 🔊 Demo PDF Document.pdf   | 4/3/2013 9:43 AM       | CyanGate CyanGate            |
| Attach | nt.bt                                    | 10/040 0-46 484        | Constantin Constantin        |
|        | Attaching Demo TxT Document bit (1 of 2) | Attach complete files? | d. Do you want to attach mor |
|        | B                                        |                        | C                            |

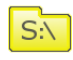

S-Drive Quick Reference Guide

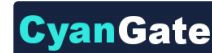

### p. Emailing Selected Attachments

Select one or more files using checkboxes next to each file. Click *'Email Selected'* button to email selected files (Figure 24). This will bring the 'Email Screen' described in *'1-c. Emailing Files'* section.

| Account Files            |              | New Folder Upload File(s) Attach from | n S-Drive Folders | Email Selected Delete Selec |  |  |  |  |
|--------------------------|--------------|---------------------------------------|-------------------|-----------------------------|--|--|--|--|
| Home / Archive Documents | 1            |                                       | /                 |                             |  |  |  |  |
| C Actions                | T File Name≜ | Create                                | d Date            | Created By ID               |  |  |  |  |
| Item Actions -           | Demo TXT Do  | cument.bt 4/4/201                     | 13 6:50 AM        | CvanGate CvanGate           |  |  |  |  |
| Figure 24                |              |                                       |                   |                             |  |  |  |  |

## q. Deleting Selected Attachments

Select one or more files using checkboxes next to each file. Click 'Delete Selected' button to delete selected files from 'S-Drive Attachments' (Figure 25). Alternatively you can delete files one by one using the 'Delete' action menu item in the 'Actions' column of the selected file after clicking the 'Item Actions' button.

#### r. Downloading Selected Attachments

You can download a single 'S-Drive Attachment' by clicking 'Download' action menu item in the 'Actions' column of the selected file (Figure 25).

| Home / Archive Documents |        |                       |
|--------------------------|--------|-----------------------|
| Actions                  | т      | File Name A           |
| Item Actions -           |        | Demo TXT Document.txt |
| Download                 |        |                       |
| Edit Download            | d File |                       |
| Fig                      | gui    | re 25                 |

You can download multiple 'S-Drive Attachments' by selecting files and then clicking 'Download Manager' button. Note that you cannot download folders (Figure 26).

| New Folder Upload File(s) Attach from 5-Drive Folders Email Selected Develop Moundad Ma |                                                         |   |              |                   |                    |             |           |              |  |
|-----------------------------------------------------------------------------------------|---------------------------------------------------------|---|--------------|-------------------|--------------------|-------------|-----------|--------------|--|
| Home / Documents / 5.Drive.1.16                                                         |                                                         |   |              |                   |                    |             |           |              |  |
| Ð                                                                                       | Attions                                                 |   | File liame * | Created By ID     | Created Date       | Description | File Size | TestPicklist |  |
| R                                                                                       | Item Actions +                                          | ۲ | Orange of    | CvanGate CyanGate | 12/17/2011 3:48 PM | test        | 2.58 KB   |              |  |
| V                                                                                       | Item Actions - 🔊 S-Drive Quick Reference Guide 1.15.pdf |   | Umut Depan   | 8/12/2011 4:01 AM |                    | 520.49 KB   |           |              |  |

Figure 26

'Download Manager' screen will be opened and downloads will start. You can see the progress; pause, resume, cancel or clear the downloads and change the download target folder from 'Download Manager' screen (Figure 27). Note that, to use 'Download Manager' feature it needs to be enabled by your system administrator.

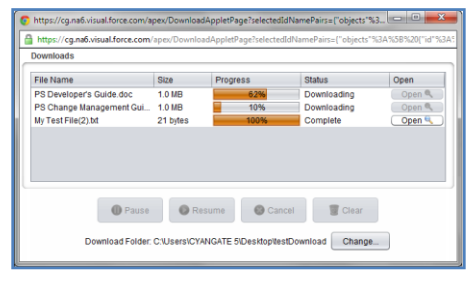

Figure 27

## s. Copying URL of a Selected Attachment

You can copy URL of an 'S-Drive Attachment' by clicking 'Copy URL' action menu item in the 'Actions' column of the selected file.

## t. Editing Fields of a Selected Attachment

You can edit fields of an 'S-Drive Attachment' or a folder by clicking 'Edit' link in the 'Actions' column of the selected file.

#### u. Searching S-Drive Attachments

You can search for files and folders inside S-Drive Attachments (Figure 28).

To start a search, type the search criteria to the right corner of S-Drive Attachments section, into the search box and click Enter. You can use wildcards, '\* (multiple characters), ? (single character)' in search keywords. For example: *exam*\*, *boo*? etc.

Results are displayed in the same section with a 'X Result(s) Found' header and some buttons are disabled in the search results screen. You can go back to home by clicking 'Back to Home' link on the left of the screen.

| Account Files  |   | New Folder Upload File(s) Atta      | ch from S-Drive Folders | ail Selected Delete Selected |             |           |
|----------------|---|-------------------------------------|-------------------------|------------------------------|-------------|-----------|
| Back to Home   |   | 2 Result(s                          | 2 Result(s) Found       |                              |             |           |
| C Actions      | т | File Name A                         | Created Date            | Created By ID                | Description | File Size |
| Item Actions + | А | Demo PDF Document.pdf               | 4/4/2013 6:36 AM        | CyanGate CyanGate            |             | 149.09 KB |
| Bern Actions + | A | S-Drive Installation Guide 1.20.pdf | 4/4/2013 6:35 AM        | CyanGate CyanGate            |             | 831.39 KB |

Figure 28